자습서:목표

니키13 이후 제공되는 "목표 - 인정 - 보상" available since Tiki13 기능의 설정 방법. 그림은 Nelson Ko 가 March 2014 Webinar 에/ 보여준 프리젠테이션에서 가져온 것임.

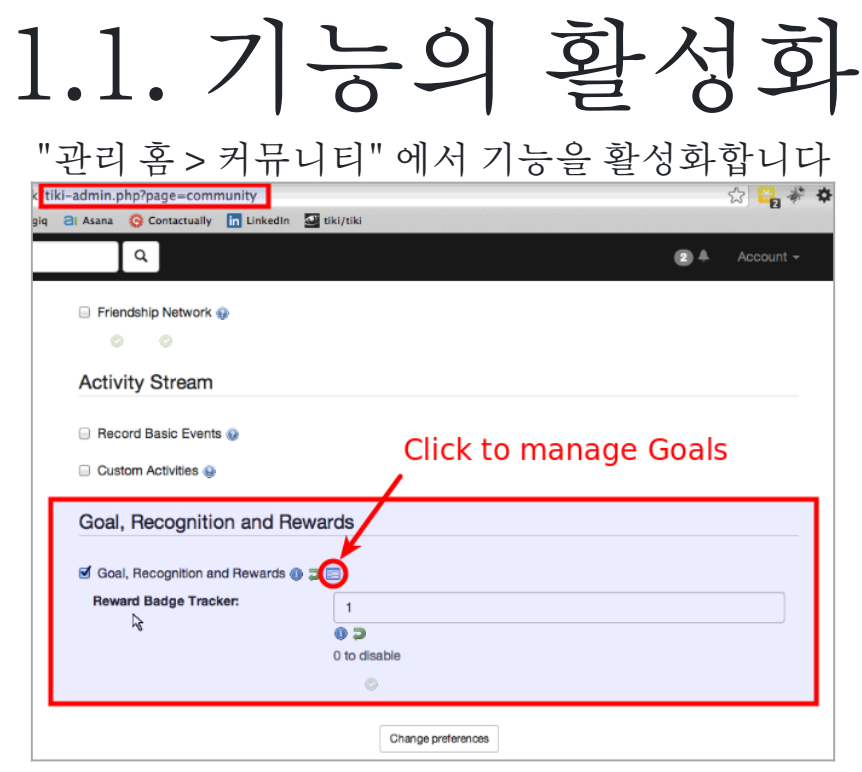

### 1.2. 목표를 몇 개 생성하고 설정합니다

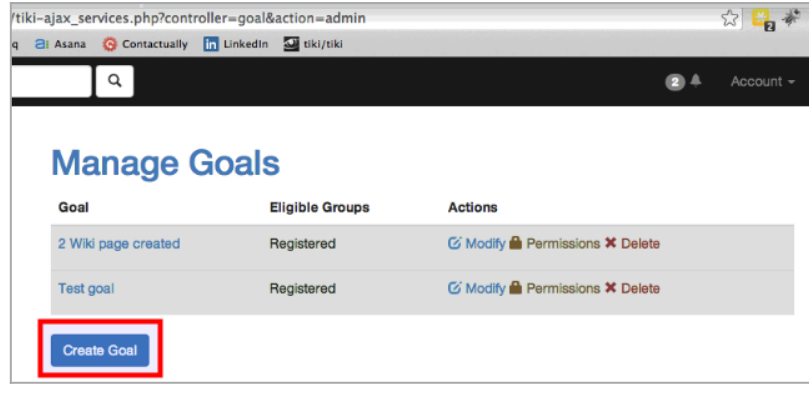

| Create Goa          | I             |
|---------------------|---------------|
| Goal Administration |               |
| Name                | Crpe          |
| Description         | ĥ             |
|                     | Create Cancel |

확대하려면 클릭

| Goal                | Eligible Groups | Actions                         |
|---------------------|-----------------|---------------------------------|
| 2 Wiki page created | Registered      | C Modify 🚔 Permissions 🛠 Delete |
| Create 3 wiki pages |                 | C Modify Permissions 🛠 Delete   |
| Test goal           | Registered      | 🧭 Modify 🆀 Permissions 🛪 Delete |

확대하려면 클릭

| Goal Admi | nistration | View Goal |                  |       |
|-----------|------------|-----------|------------------|-------|
| General   | Eligibilit | Condition | ns Rewards       | No Ta |
|           |            | Enat      | led              |       |
|           | Na         | me Cre    | ate 3 wiki pages |       |
|           | Descript   | ion       | •                |       |

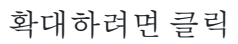

| Edit (     | Goal           |                                   |         |
|------------|----------------|-----------------------------------|---------|
| Goal Admir | nistration V   | iew Goal                          |         |
| General    | Eligibility    | Conditions Rewards                | No Tabs |
| Go         | al Attributior | Individual Goal 	Group Goal       |         |
|            | Groups         | Admins<br>Anonymous<br>Registered |         |
|            |                | Save Cancel                       |         |

확대하려면 클릭

| Goal Administr | ation View Goal               |          |
|----------------|-------------------------------|----------|
| General I      | ligibility Conditions Rewards | No Tabs  |
| R              | nge Type 💿 Rolling 🔾 Fixed    |          |
| 1              | ime span 14                   | ١        |
|                | In days 💦                     |          |
| Count          | Label                         |          |
| ≤ 0            | Goal achieved Hidden          | × Delete |
|                |                               |          |

확대하려면 클릭

## 1.3. '배지'를 보상으로 사용합니다

확대하려면 클릭

확대하려면 클릭
Edit Goal
Gal Administration View Goal
General Eligibility Conditions Rewards
Rewards are given to individuals achieving the goal or group members for group goals.
Label
No rewards yet!
Save Cancel

|    | ٩                    |                                                   |             |       |           |
|----|----------------------|---------------------------------------------------|-------------|-------|-----------|
|    | Condition            |                                                   | ×           |       |           |
| ľ  |                      |                                                   |             |       |           |
|    | Changes w            | vill not be saved                                 | ×           |       |           |
|    | Your changes to o    | conditions are not saved until you save the goal. |             |       |           |
|    | Label                | Pages created                                     |             |       | No Tabs   |
|    |                      |                                                   |             |       |           |
|    | Operator             | At Least      At Most                             |             |       |           |
|    | Count                | 3                                                 | 0           |       |           |
|    | Metric               | Event Count                                       | \$          |       |           |
|    | Event Type           | tiki.wiki.create                                  |             |       | X Delete  |
|    |                      | Hide condition from users                         | -           |       |           |
|    |                      |                                                   |             | + Add | Condition |
|    |                      |                                                   | Close Apply |       |           |
| 50 | toupware [ meme. nve | dive d                                            |             |       |           |

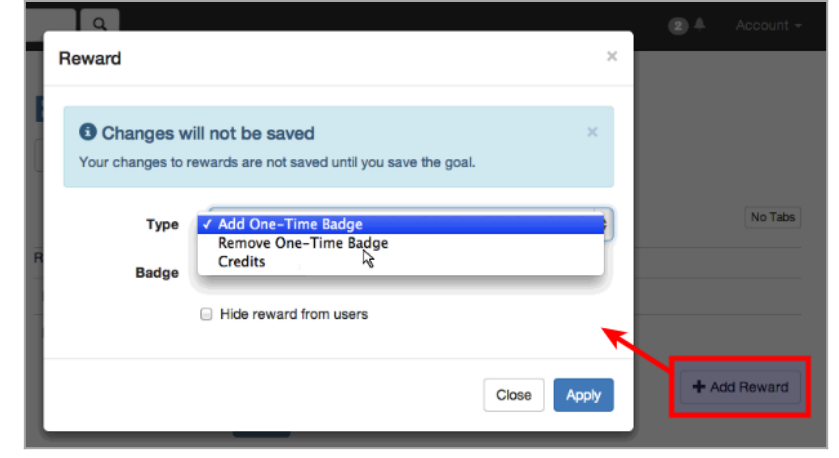

| P | Reward                          |                                                                   |       | ×     |
|---|---------------------------------|-------------------------------------------------------------------|-------|-------|
| E | Changes with Your changes to re | ill not be saved<br>awards are not saved until you save the goal. |       | ×     |
| R | Type<br>Badge                   | Add One-Time Badge                                                |       | \$    |
| L |                                 |                                                                   | Close | Apply |

#### 확대하려면 클릭

| Edit (      | Goal            |                 |                                    |              |
|-------------|-----------------|-----------------|------------------------------------|--------------|
| Goal Admin  | nistration      | iew Goal        |                                    |              |
| General     | Eligibility     | Conditions      | Rewards                            | No Tabs      |
| Rewards are | given to indivi | duals achieving | the goal or group members for grou | up goals.    |
| Yellow Badg | je Badge        |                 |                                    | × Delete     |
|             |                 | Save            | Cancel                             | + Add Reward |

|                     | Linkedin  | and university of the second second s | 5 · · · · · · · · · · · · · · · · · · |        |
|---------------------|-----------|----------------------------------------------------------------------------------------------------|---------------------------------------|--------|
| ٩                   |           |                                                                                                    |                                       | Accoun |
|                     |           |                                                                                                    |                                       |        |
| Croata 2            | wiki      | 00000                                                                                                    |                                       |        |
| Create 3            | WIKI      | pages                                                                                                    |                                       |        |
| Cool Administration | Edit Cool | A CONTRACTOR OF A                                                                                                    |                                       |        |
| Goal Administration | Eult Goal | Modify Eligibility                                                                                                    |                                       |        |
| Goal Administration | Edit Goal | Modify Eligibility                                                                                                    |                                       |        |
| Goal Administration | Edit Goal | Modify Eligibility                                                                                                    |                                       |        |
| Pages created       | 73        | Mooiry Eligibility                                                                                                    |                                       |        |
| Pages created (2)   | 73)       | Modify Eligibility                                                                                                    |                                       |        |
| Pages created 2     | /3        | Modify Eligibility                                                                                                    |                                       |        |

확대하려면 클릭

배지 (Badges) 트래커 내부에서 새로운 트래커 필드로써 배지에 대한 몇몇 그림을 정의할 수도 있습니다.

| Ed | lit This         | Tracker                                           | Edit Fields          | Trackers             | View Items    |      |       |        |        |           |                   |       |
|----|------------------|---------------------------------------------------|----------------------|----------------------|---------------|------|-------|--------|--------|-----------|-------------------|-------|
| Tr | acker            | fields                                            | Import Track         | er Fields            |               |      |       |        |        |           |                   | No Ta |
|    | ас               | ker ti                                            | elas                 |                      |               |      |       |        |        |           |                   |       |
| +  | Add F            | Ker TI                                            | eias                 | Туре                 |               | List | Title | Search | Public | Mandatory | Actions           |       |
| +  | Add F            | KET TI                                            | <b>EIOS</b><br>Badge | <b>Type</b><br>Text  | Field         | List | Title | Search | Public | Mandatory | Actions           |       |
| +  | Add F<br>ID<br>1 | KET TI<br>Field<br>Name<br>Name of<br>Description | Badge                | Type<br>Text<br>Text | Field<br>Area | List | Title | Search | Public | Mandatory | Actions<br>×<br>× |       |

확대하려면 클릭

그리고 List (목록) 플러그인을 사용하여 귀하의 사이트에 필요한 그 어던 그림을 보여줄 수도 있습니다. 배지 에 대한 설명서 페이지에서 예제를 살펴보십시오:

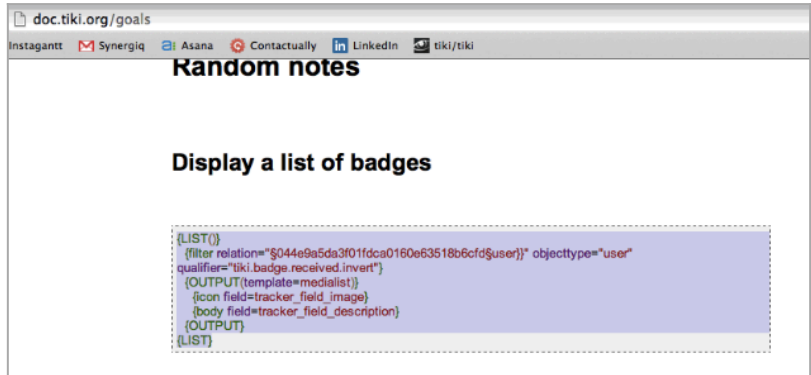

# 1.4. '티키 사용자 크레딧'을 보상으로써 사용하기

거에 보여진 것처럼 "배지"를 사용하는 것 대신 자신의 티키 사이트 내부의 자신의 설정한 점수와 크레딧 시스템을 정의하는 것을 허용하는 "티키 사용자 크레딧" 을 재사용하는 "크레딧"을 사용하는 것으로 보상의 유형을 변경할 수도 있습니다.

| Reward                           |                                                                 |       |
|----------------------------------|-----------------------------------------------------------------|-------|
| Changes wi<br>Your changes to re | II not be saved<br>wards are not saved until you save the goal. | ×     |
| Туре                             | Credits                                                         | \$    |
| Credit Type                      | IQ points                                                       | \$    |
| Credit Quantity                  | 1                                                               |       |
|                                  | Hide reward from users                                          |       |
|                                  | Close                                                           | Apply |
|                                  |                                                                 |       |

| Administration                            | •                           |                                                 |                      |                    |              |        |
|-------------------------------------------|-----------------------------|-------------------------------------------------|----------------------|--------------------|--------------|--------|
| Use the Configuration Wizar               | rds to more ea              | sily set up your                                | site.                |                    |              |        |
| Preference Filters                        |                             |                                                 |                      |                    |              |        |
| Sasic SAdvanced Separate                  | 🔲 Unavailabl                | e Set as my defa                                | ult                  |                    |              |        |
| Q credits                                 |                             |                                                 |                      |                    |              | Search |
| Search Results                            | Click                       | to ma                                           | nage                 | e them             |              |        |
| Tiki User Credits 😝 🗐 found               | in features)                |                                                 |                      |                    |              |        |
| Exchange rate for types of credit to use: | (found                      | in payment)                                     | You nee              | d to set Payment   | 0            |        |
| Types of credit to use:                   |                             |                                                 |                      |                    |              |        |
|                                           | (found                      | in payment)                                     | You nee              | d to set Payment   | 0            |        |
| Payment System:                           | PayPal                      |                                                 |                      |                    |              | \$     |
|                                           | (found<br>PayPal: se<br>You | in payment)<br>e PayPal.com<br>need to set Payr | - Cclite: Co<br>nent | ommunity currency  |              |        |
|                                           | 확대                          | 하려면                                             | 클릭                   |                    |              |        |
| Manage Credits                            | S •<br><sup>sarch</sup>     | 5                                               |                      |                    |              |        |
| Type Display Text                         | Unit Text                   | Is Static Lev                                   | el Credit            | Display Bar Length | Scaling Divi | sor    |
| iq IQ points                              | points                      | No ‡                                            |                      | 1                  |              |        |
| New                                       |                             | No \$                                           |                      | 1                  |              |        |
| Save                                      |                             |                                                 |                      |                    |              |        |
| Purge Expired and                         | Used                        | Credits                                         | (All l               | Jsers)             |              |        |

관련

- 목표
- •티키 사용자 크레딧